# DDJ-SP1

Hardware Diagram for TRAKTOR PRO 2

|              |                      |                              |                              | - FX ASSIGN                                     | $\sim$                            |                                         |                       |                                                |
|--------------|----------------------|------------------------------|------------------------------|-------------------------------------------------|-----------------------------------|-----------------------------------------|-----------------------|------------------------------------------------|
|              |                      |                              | ()                           | 1 DECK 1                                        |                                   |                                         |                       |                                                |
| E5-1         | E6-1                 | E7-1                         | E8-1                         |                                                 | E5-2                              | E6-2                                    | E7-2                  | E8-2                                           |
|              |                      |                              | TAP                          | 4<br>—— DECK ——                                 |                                   | ON                                      | ON                    |                                                |
| D1-A Di      | 2-A D3-A             | P13-A P14-A                  | D4-A                         | A PANEL SELECT                                  | D1-B                              | D2-B D3-B                               | P13-B P14-I           | B D4-B                                         |
|              | SLIP CENSOR          | PARAM.1                      |                              |                                                 | <b>S</b>                          | SLIP CENSOR                             | PARAM.1               |                                                |
|              | REL INT.             | PARAM.2                      |                              |                                                 | P9-B                              | REL INT.                                | PARAM.2<br>P11-B      |                                                |
| P9-C         | P10-C                | P11-C                        | P12-C                        | B2 JAO B1 DAL B3                                | P9-D                              | P10-D                                   | P11-D                 | P12-D                                          |
| HOT LOOP     | AUTO LOOP            | MANUAL LOOP                  | VELOCITY                     | VIEW AREA                                       | HOT LOOP                          | AUTO LOOP                               | MANUAL LOOP           | VELOCITY                                       |
| P1-A         | P2-A                 |                              |                              |                                                 |                                   |                                         |                       |                                                |
|              | P2-C                 | Р3-А<br>Р3-С                 | P4-A<br>P4-C                 |                                                 | P1-B<br>P1-D                      | LOOP A<br>P2-B<br>P2-D                  | SAVE<br>P3-B<br>P3-D  | P4-B<br>P4-D                                   |
|              | P2-C                 | P3-A<br>P3-C                 | P4-A<br>P4-C                 | B4-A<br>B4-C<br>SHIFT<br>B4-D                   | P1-B<br>P1-D                      | P2-B<br>P2-D                            | SAVE P3-B<br>P3-D     | SLOTA P4-B<br>P4-D                             |
|              | P2-C                 | P3-A<br>P3-C                 | P4-A<br>P4-C                 | B4-A<br>B4-C<br>Proneer                         | P1-B<br>P1-D                      | P2-B<br>P2-D                            | SAVE P3-B<br>P3-D     | P4-B<br>P4-D                                   |
| P5-A<br>P5-C | P2-C<br>P6-A<br>P6-C | P7-A<br>P7-C                 | P4-A<br>P4-C<br>P8-A<br>P8-C | B4-A<br>B4-C<br>SHIFT<br>Pioneer<br>SAMPLER VOL | P1-B<br>P1-D<br>N<br>P5-B<br>P5-D | LOOP A P2-B<br>P2-D<br>OUT P6-B<br>P6-D | RELOC<br>P7-B<br>P7-D | SLOTA P4-B<br>P4-D<br>SLOTY P8-B<br>P8-D       |
| P5-A<br>P5-C | P2-C<br>P6-A<br>P6-C | P3-A<br>P3-C<br>P7-A<br>P7-C | P4-A<br>P4-C<br>P8-A<br>P8-C | B4-A<br>B4-C<br>SHIFT<br>B4-D<br>PIONEER<br>VOL | N P5-B P5-D                       | OUT P6-B<br>P6-D                        | RELOC P7-B<br>P7-D    | SLOTA<br>P4-D<br>P4-D<br>SLOTT<br>P8-B<br>P8-D |

| Image         Description         Description <thdescripi< th=""> <thdescripi< th="">         Descrip</thdescripi<></thdescripi<>                                                                                                    |            |       |                         |               |           |                                                                 |                                        |                                                                 |                                        | _         |
|----------------------------------------------------------------------------------------------------|------------|-------|-------------------------|---------------|-----------|-----------------------------------------------------------------|----------------------------------------|-----------------------------------------------------------------|----------------------------------------|-----------|
| NUME         Image: Solution         Joint Mark Solution         Joint Mark Solution         Joint M                                                                                                    | Group      |       | Name                    |               | Operation | Deck A, B (Track Deck)                                          |                                        | Deck C, D (Remix Deck)                                          |                                        | _         |
| Note         Note         Note         Note of the second of the second of the                                                  | N          | lo.   |                         |               |           | Function                                                        | (+SHIFT)                               | Function                                                        | (+SHIFT)                               |           |
| Note         Note         Note <t< td=""><td>Browse</td><td></td><td></td><td></td><td></td><td></td><td></td><td></td><td></td><td></td></t<>                                                                                                    | Browse     |       |                         |               |           |                                                                 |                                        |                                                                 |                                        |           |
| No.         No.         No. <td>В</td> <td>1</td> <td>BROWSE</td> <td></td> <td>Turn</td> <td>Move a cursol within the track list</td> <td>Move a cursol across folders</td> <td>Move a cursol within the track list</td> <td>Move a cursol across folders</td> <td>П</td>                                                                                                    | В          | 1     | BROWSE                  |               | Turn      | Move a cursol within the track list                             | Move a cursol across folders           | Move a cursol within the track list                             | Move a cursol across folders           | П         |
| No.         Normal Processing Processing Proc                                |            |       |                         |               | Pross     | Zoom in/out the Browse screen                                   | Open/Close a folder                    | Zoom in/out the Browse screen                                   | Open/Close a folder                    | -         |
| No.         No.         No. <td></td> <td>2</td> <td>BACK</td> <td></td> <td>Drees</td> <td>200mmbdt the browse solden</td> <td></td> <td></td> <td></td> <td>-</td>                                                                                                    |            | 2     | BACK                    |               | Drees     | 200mmbdt the browse solden                                      |                                        |                                                                 |                                        | -         |
| Note         Note         Note <th< td=""><td></td><td>2</td><td>BACK</td><td></td><td>Press</td><td></td><td>-</td><td>-</td><td></td><td>-</td></th<>                                                                                                    |            | 2     | BACK                    |               | Press     |                                                                 | -                                      | -                                                               |                                        | -         |
| No.         No.         No. <td>в</td> <td>3</td> <td>LOAD PREPARE</td> <td>SAMPLER MODE</td> <td>Press</td> <td>When a pad is pressed while pressing this button,</td> <td>8<br/></td> <td>When a pad is pressed while pressing this button,</td> <td></td> <td></td>                                                                                                    | в          | 3     | LOAD PREPARE            | SAMPLER MODE  | Press     | When a pad is pressed while pressing this button,               | 8<br>                                  | When a pad is pressed while pressing this button,               |                                        |           |
| No         Auto Augusta         Deste Source         Deste Source         Deste Source         Deste Source           No         Source         Source                                                                                                    |            |       |                         |               |           | the track loaded in Deck A(B) is cut off.                       |                                        | the track loaded in Deck A(B) is cut off.                       |                                        |           |
| N     No     No     <                                                                                                    |            |       |                         |               |           | Then the cut track is copied to Deck C(D)                       |                                        | Then the cut track is copied to Deck C(D)                       |                                        |           |
| Not         Not         Not         Not Not Not         Not Not Not         Not Not Not           Not Not Not Not Not Not Not Not Not Not                                                                                                    | B          | 4     | LOAD                    |               | Pross     | Load a track                                                    |                                        | Load a Remix Set                                                |                                        |           |
| No.         No.         No. <td>Mixor</td> <td></td> <td>Lond</td> <td></td> <td>11000</td> <td></td> <td></td> <td></td> <td></td> <td></td>                                                                                                    | Mixor      |       | Lond                    |               | 11000     |                                                                 |                                        |                                                                 |                                        |           |
| No.         No.         No. <td>WILKEI</td> <td></td> <td>PEOU -</td> <td></td> <td></td> <td>2 1 1 2 1 1 2</td> <td></td> <td>a 1. 1. a 1. 1. a</td> <td></td> <td>4</td>                                                                                                    | WILKEI     |       | PEOU -                  |               |           | 2 1 1 2 1 1 2                                                   |                                        | a 1. 1. a 1. 1. a                                               |                                        | 4         |
| Bit         Control and particulation         Description         Description                                                                                                    | M          | 11    | DECK 3                  |               | Press     | Switch Deck A/C                                                 | Move Deck Focus                        | Switch Deck A/C                                                 | Move Deck Focus                        | _         |
| Description         Description         Application                                                                                                    | M          | 12    | DECK 4                  |               | Press     | Switch Deck B/D                                                 | Move Deck Focus                        | Switch Deck B/D                                                 | Move Deck Focus                        |           |
| No.         No.         No. <td>M</td> <td>13</td> <td>SAMPLER VOL</td> <td></td> <td>Move the</td> <td>Adjust Deck Volume with Deck Focus</td> <td>-</td> <td>Adjust Deck Volume with Deck Focus</td> <td>-</td> <td></td>                                                                                                    | M          | 13    | SAMPLER VOL             |               | Move the  | Adjust Deck Volume with Deck Focus                              | -                                      | Adjust Deck Volume with Deck Focus                              | -                                      |           |
| Number         Number         Numer         Numer         Numer <td></td> <td></td> <td></td> <td></td> <td>slider</td> <td></td> <td></td> <td></td> <td></td> <td></td>                                                                                                    |            |       |                         |               | slider    |                                                                 |                                        |                                                                 |                                        |           |
| No.         No.         No. <td>Deck</td> <td></td> <td></td> <td></td> <td></td> <td></td> <td></td> <td></td> <td></td> <td></td>                                                                                                    | Deck       |       |                         |               |           |                                                                 |                                        |                                                                 |                                        |           |
| No.         No.         No. <td>l In</td> <td>11</td> <td>SYNC</td> <td></td> <td>Press</td> <td>Sync with the tempo of Master Deck</td> <td>Select Master Deck</td> <td>Sync with the tempo of Master Deck</td> <td>Select Master Deck</td> <td>٦.</td>                                                                                                    | l In       | 11    | SYNC                    |               | Press     | Sync with the tempo of Master Deck                              | Select Master Deck                     | Sync with the tempo of Master Deck                              | Select Master Deck                     | ٦.        |
| Note         Note         Note <th< td=""><td>5</td><td>12</td><td>SI ID</td><td></td><td>Proce</td><td>Elux Mode On/Off</td><td>PLAY/PALISE</td><td>Elux Mode On/Off</td><td>DI AV/DALISE</td><td>۰,</td></th<>                                                                                                    | 5          | 12    | SI ID                   |               | Proce     | Elux Mode On/Off                                                | PLAY/PALISE                            | Elux Mode On/Off                                                | DI AV/DALISE                           | ۰,        |
| Bit         Amin         Bits         Bits                                                                                                    | L H        | 2     | SELICOP                 |               | Directo   |                                                                 |                                        |                                                                 |                                        | ⊢.        |
| NUMBER         Product State State State         Product State State Stat                                         |            | 13    | CENSOR                  |               | Press     | PLAY/PAUSE                                                      | Set CUE point/CUE Sampler/Back CUE     | PLAY/PAUSE for all Sample Slots                                 | I rigger playback of all Sample Slots  | -         |
| Note         Note the Core         Note the Core         Address the Core         Address the Core         Address the Core           Note         1000000000000000000000000000000000000                                                                                                    | D          | 14    | AUTO LOOP               |               | Turn      | Change the Loop length                                          | Move playback position                 | Change the Loop length                                          | Adjust Quantize                        |           |
| Image: 10 arrows: 10 arrows: 10                        |            |       |                         |               | Press     | Auto Loop On/Off                                                | Key Lock On/Off                        | Auto Loop On/Off                                                | Quantize On/Off                        | 1         |
| No.         No.         Add Stand of Engl (No. 1         Add Stand of Engl (No. 1         Add Stand (No. 1         Add Stand (No. 1                                                                                                    | Effect     |       |                         |               |           |                                                                 |                                        |                                                                 |                                        |           |
| No.         No.         Sect. Sect. S                                         | E          | 1-1   | FX 1 EFFECT PARAMETER 1 | GROUP MODE    | Turn      | Adjust Amount of Effect 1 on FX 1                               | -                                      | Adjust Amount of Effect 1 on FX 1                               |                                        |           |
| No.         No.         No. <td></td> <td>2.1</td> <td>EV 1 EEEECT DADAMETED 2</td> <td></td> <td>Turn</td> <td>Adjust Amount of Effect 2 on EV 1</td> <td></td> <td>Adjust Amount of Effect 2 on EV 1</td> <td></td> <td></td>                                                                                                    |            | 2.1   | EV 1 EEEECT DADAMETED 2 |               | Turn      | Adjust Amount of Effect 2 on EV 1                               |                                        | Adjust Amount of Effect 2 on EV 1                               |                                        |           |
| N 1423         N 1423         Number of the second second s                                         |            | 2.4   | EX 4 EFFECT DADAMETED 2 |               | Turn      | Adjust Amount of Effect 2 on EV 1                               |                                        | Adjust Amount of Effect 2 on EV 1                               |                                        | -         |
| P + 1501         Point Point                                | <u> </u>   | 1.1   | EVA DEATO               |               | Turn      | Adjust Period of Ellect 3 Off FA 1                              | A direct Eliter for Dents A            | Adjust Amount of Ellett 3 of FA 1                               | A direct Elling for Dards A            | 4         |
| Al 1974 Line Month         Proof Line 10 A 10 A 200         Seet Dist 1 0 A 11         Proof Line 10 A 10 A 200         Seet Dist 1 0 A 11           Al 2012 Line Month         Proof Line 10 A 11         Proof Line 10 A 111         Proof Line 10 A 11         Proof Line                                                                                                    | E          | 4-1   | FAIBEAIS                |               | rurn      | Adjust Dry/wet for FX 1                                         | Adjust Filter for Deck A               | Adjust Dry/wet for FX 1                                         | Adjust Hitter tor Deck A               | 4         |
| No.         No.         No. <td>E</td> <td>5-1</td> <td>FX 1 EFFECT PARAMETER 1</td> <td></td> <td>Press</td> <td>Effect 1 on FX 1 On/Off</td> <td>Select Effect 1 on FX 1</td> <td>Effect 1 on FX 1 On/Off</td> <td>Select Effect 1 on FX 1</td> <td>_</td>                                                                                                    | E          | 5-1   | FX 1 EFFECT PARAMETER 1 |               | Press     | Effect 1 on FX 1 On/Off                                         | Select Effect 1 on FX 1                | Effect 1 on FX 1 On/Off                                         | Select Effect 1 on FX 1                | _         |
| Number         Sec: Unit of PAULY PAULY                                 | E          | 6-1   | FX 1 EFFECT PARAMETER 2 |               | Press     | Effect 2 on FX 1 On/Off                                         | Select Effect 2 on FX 1                | Effect 2 on FX 1 On/Off                                         | Select Effect 2 on FX 1                |           |
| NUMBER         Status         See: Status         See: Status         See                                                                                                    | E          | 7-1   | FX 1 EFFECT PARAMETER 3 |               | Press     | Effect 3 on FX 1 On/Off                                         | Select Effect 2 on FX 1                | Effect 3 on FX 1 On/Off                                         | Select Effect 3 on FX 1                | 1         |
| Number         Solution         Solution         Add Advanced Highes 2 or N2         Add Advanced Highes 2 or N2           VEX.VEX.VEX.VEX.VEX.VEX.VEX.VEX.VEX.VEX.                                                                                                    |            | 8-1   | FX 1 TAP                |               | Press     |                                                                 | Select Single Mode/Group Mode for FX 1 | -                                                               | Select Single Mode/Group Mode for EX 1 | 1         |
| No.         No.         No. <td></td> <td>1.2</td> <td>EX 2 EFFECT PARAMETER 1</td> <td></td> <td>Turn</td> <td>Adjust Amount of Effect 1 on EX 2</td> <td>-</td> <td>Adjust Amount of Effect 1 on EX 2</td> <td></td> <td>1</td>                                                                                                    |            | 1.2   | EX 2 EFFECT PARAMETER 1 |               | Turn      | Adjust Amount of Effect 1 on EX 2                               | -                                      | Adjust Amount of Effect 1 on EX 2                               |                                        | 1         |
| No.         No.         Number of the Strate StrateStrate Strate Strate Strate Strate Strate Strate Strate S                                         | <b>E</b>   | 2.2   | EV 2 EFEECT DADAMETER 1 |               | Turn      | Adjust Amount of Effect 2 on EV 2                               | -                                      | Adjust Amount of Effect 2 on EV 2                               |                                        | -         |
| No.         No.         No. <td></td> <td>6-6</td> <td>A 2 EFFECT PARAMETER 2</td> <td></td> <td>i uni</td> <td></td> <td>-</td> <td>Aujuar Amount of Ellect 2 on FA 2</td> <td></td> <td>4</td>                                                                                                    |            | 6-6   | A 2 EFFECT PARAMETER 2  |               | i uni     |                                                                 | -                                      | Aujuar Amount of Ellect 2 on FA 2                               |                                        | 4         |
| PX 2 B013         PX 2 B013         PX 2 B013 <t< td=""><td>E</td><td>3-2</td><td>FX 2 EFFECT PARAMETER 3</td><td></td><td>Turn</td><td>Adjust Amount of Effect 3 on FX 2</td><td></td><td>Adjust Amount of Effect 3 on FX 2</td><td></td><td><math>\square</math></td></t<>                                                                                                    | E          | 3-2   | FX 2 EFFECT PARAMETER 3 |               | Turn      | Adjust Amount of Effect 3 on FX 2                               |                                        | Adjust Amount of Effect 3 on FX 2                               |                                        | $\square$ |
| NUM         Solution         Solution         Solution         Solution         Solution         Solution           No         Solution         Solution                                                                                                    | E          | 4-2   | FX 2 BEATS              |               | Turn      | Adjust Dry/Wet for FX 2                                         | Adjust Filter for Deck B               | Adjust Dry/Wet for FX 2                                         | Adjust Filter for Deck B               |           |
| No.         No.         No. <td>E</td> <td>5-2</td> <td>FX 2 EFFECT PARAMETER 1</td> <td></td> <td>Press</td> <td>Effect 1 on FX 2 On/Off</td> <td>Select Effect 1 on FX 2</td> <td>Effect 1 on FX 2 On/Off</td> <td>Select Effect 1 on FX 2</td> <td></td>                                                                                                    | E          | 5-2   | FX 2 EFFECT PARAMETER 1 |               | Press     | Effect 1 on FX 2 On/Off                                         | Select Effect 1 on FX 2                | Effect 1 on FX 2 On/Off                                         | Select Effect 1 on FX 2                |           |
| No.         Subscription         State State State State         State State                                                  | E          | 6-2   | FX 2 EFFECT PARAMETER 2 |               | Press     | Effect 2 on FX 2 On/Off                                         | Select Effect 2 on FX 2                | Effect 2 on FX 2 On/Off                                         | Select Effect 2 on FX 2                | 1         |
| No. 200         No. 200         No. 200 <t< td=""><td></td><td>7.2</td><td>EX 2 EFFECT PARAMETER 2</td><td></td><td>Proce</td><td>Effect 2 on EX 2 On/Off</td><td>Select Effect 3 on EV 2</td><td>Effect 3 on EX 3 On/Off</td><td>Select Effect 3 on EX 2</td><td></td></t<>                                                                                                    |            | 7.2   | EX 2 EFFECT PARAMETER 2 |               | Proce     | Effect 2 on EX 2 On/Off                                         | Select Effect 3 on EV 2                | Effect 3 on EX 3 On/Off                                         | Select Effect 3 on EX 2                |           |
| Number         Science         Science         Science         Science         Science         Science         Science         Science           Science         Science         Scien                                                                                                    |            | 0.0   | EX A TAD                |               | Dura      |                                                                 | Oelect Clerk Made (Orace Made (or EV.0 |                                                                 | Oblect Ellect 3 0111 X 2               | -         |
| No.         Add Bit Restaurus (a) (A)                                                                                                    |            | 8-2   | FAZIAP                  |               | Press     | *                                                               | Select Single Mode/Group Mode for FX 2 |                                                                 | Select Single Mode/Group Mode for FX 2 | _         |
| Pictor         Pictor         Pictor<                                                                                                    | E          | 1-1   | FX 1 EFFECT PARAMETER 1 | SINGLE MODE   | Turn      | Adjust Effect Parameter 1 on FX 1                               | -                                      | Adjust Effect Parameter 1 on FX 1                               |                                        | _         |
| Piter Processor         Piter Processor         Piter Proc                                                                                                    | E          | 2-1   | FX 1 EFFECT PARAMETER 2 |               | Turn      | Adjust Effect Parameter 2 on FX 1                               | -                                      | Adjust Effect Parameter 2 on FX 1                               | -                                      |           |
| Piter         F.X.I.BA78         Applic Dynkto FX1         Applic The Deck A         Applic Dynkto FX1         Applic The Deck A           VEX.VEX.VEX.VEX.VEX.VEX.VEX.VEX.VEX.VEX.                                                                                                    | E          | 3-1   | FX 1 EFFECT PARAMETER 3 |               | Turn      | Adjust Effect Parameter 3 on FX 1                               | -                                      | Adjust Effect Parameter 3 on FX 1                               | -                                      | ٦.        |
| Prof. Prof. Proc. Proc. Proc. Proc. Prof. Prof. P                       | E          | 4-1   | EX 1 BEATS              |               | Turn      | Adjust Dry/Wet for FX 1                                         | Adjust Filter for Deck A               | Adjust Dry/Wet for EX 1                                         | Adjust Filter for Deck A               |           |
| Process         Process         Process <t< td=""><td>2</td><td>5-1</td><td>EX 1 EFEECT PARAMETER 1</td><td></td><td>Proce</td><td>Parent all Effect Parameters on EV 1</td><td>Select Effect on EV 1</td><td>Reset all Effect Parameters on EV 1</td><td>Select Effect on EV 1</td><td>-</td></t<>                                                                                                    | 2          | 5-1   | EX 1 EFEECT PARAMETER 1 |               | Proce     | Parent all Effect Parameters on EV 1                            | Select Effect on EV 1                  | Reset all Effect Parameters on EV 1                             | Select Effect on EV 1                  | -         |
| No.         No.         No. <td></td> <td>3-1</td> <td>TATEITECTFARAMETERT</td> <td></td> <td>11633</td> <td>Reset all Ellect 1 alameters on 1 X 1</td> <td>Select Effect of LA L</td> <td>Reset all Effect ratafileters of FX 1</td> <td>Delect Ellect OITTX T</td> <td>-</td>                                                                                                    |            | 3-1   | TATEITECTFARAMETERT     |               | 11633     | Reset all Ellect 1 alameters on 1 X 1                           | Select Effect of LA L                  | Reset all Effect ratafileters of FX 1                           | Delect Ellect OITTX T                  | -         |
| Pict 21 (1982)         Pict 21 (1982)         Pict 21                                                                                                    |            | 6-1   | FX 1 EFFECT PARAMETER 2 |               | Press     | Effect Button 1 on FX 1 On/Off                                  |                                        | Effect Button 1 on FX 1 On/Off                                  | *                                      | _         |
| Pit P114P         Pite P114P         Pite P11                                                                                                    | E          | 7-1   | FX 1 EFFECT PARAMETER 3 |               | Press     | Effect Button 2 on FX 1 On/Off                                  | -                                      | Effect Button 2 on FX 1 On/Off                                  |                                        |           |
| P         PC 2 STRCT PAARANTER1<br>12         Dist         PC 2 STRCT PAARANTER1<br>12         Dist         PC 2 STRCT PAARANTER1<br>12         Dist         PC 2 STRCT PAARANTER1<br>12         Dist         PC 2 STRCT PAARANTER1<br>12         Dist         PC 2 STRCT PAARANTER1<br>12         Dist         PC 2 STRCT PAARANTER1<br>12         Dist         PC 2 STRCT PAARANTER1<br>12         PC 2 STRCT PAARANTER1<br>12         PC                                                                                                    | E          | 8-1   | FX 1 TAP                |               | Press     | Effect on FX 1 On/Off                                           | Select Single Mode/Group Mode for FX 1 | Effect on FX 1 On/Off                                           | Select Single Mode/Group Mode for FX 1 |           |
| No.         Number of N2         Number of N2                                                                                                    | E          | 1-2   | FX 2 EFFECT PARAMETER 1 |               | Turn      | Adjust Effect Parameter 1 on FX 2                               |                                        | Adjust Effect Parameter 1 on FX 2                               |                                        |           |
| PS         P2.2 Fried P MARK TR2.         Function         Add put Binds Parameter 3 on FX 2         Add put Binds Parameter 3 on FX 2         Add put Binds Parameter 3 on FX 2           PS         7.2 EPTIC F 20AURUTE 1         Pess         Rest all Binds Parameter 3 on FX 2         Add put Binds Parameter 3 on FX 2         Add put Binds Parameter 3 on FX 2         Add put Binds Parameter 3 on FX 2           PS         7.2 EPTIC F 20AURUTE 1         Pess         Rest all Binds Parameter 3 on FX 2         Rest all Binds Parameter 3 on FX 2         Rest All Binds Parameters 3 on FX 2           PS         7.2 TAP         Pess         Rest on FX 2 On Off         Select Single Address parameter 3 on FX 2 On Off         Select Single Address parameter 3 on FX 2                                                                                                    |            | 2.2   | EX 2 EFFECT PARAMETER 2 |               | Turn      | Adjust Effect Parameter 2 on EX 2                               |                                        | Adjust Effect Parameter 2 on EX 2                               |                                        |           |
| Image: Process Description         Text Description         Addres DryMes (Fr S_2         Addres DryMes (Fr S_2                                                                                                    |            | 2.2   | EX 2 EFFECT PARAMETER 2 |               | Turn      | Adjust Effect Parameter 2 on EX 2                               |                                        | Adjust Effect Parameter 2 on EV 2                               |                                        | -         |
| Bit         2.2 strate         Description         Description         De                                                                                                    | -          | 3-2   | FX 2 EFFECT PARAMETER 3 |               | Turri     | Adjust Effect Parameter 3 of PA 2                               | -                                      | Adjust Ellect Falalleter 3 off FX 2                             | -                                      | -         |
| Bit         First         Rest         Rest         Rest         Setu: Effect PAAMETER1         Setu: Effect PAAMETER1         Setu: Effect PAAMETER1           1         22         22         27         29         20         20         20         20         20         20         20         20         20         20         20         20         20         20         20         20         20         20         20         20         20         20         20         20         20         20         20         20         20         20         20         20         20         20         20         20         20         20         20         20         20         20         20         20         20         20         20         20         20         20         20         20         20         20         20         20         20         20         20         20         20         20         20         20         20         20         20         20         20         20         20         20         20         20         20         20         20         20         20         20         20         20         20         20                                                                                                    |            | 4-2   | FX 2 BEATS              |               | Turn      | Adjust Dry/Wet for FX 2                                         | Adjust Filter for Deck B               | Adjust Dry/Wet for FX 2                                         | Adjust Filter for Deck B               | _         |
| No.         Print         Perint         Perint                                                                                                    | E          | 5-2   | FX 2 EFFECT PARAMETER 1 |               | Press     | Reset all Effect Parameters on FX 2                             | Select Effect on FX 2                  | Reset all Effect Parameters on FX 2                             | Select Effect on FX 2                  |           |
| No.         PLASE EFFECT PARAMETER 3         PHEASE         Effect Dation 2 on FX 2 Ox/Off                                                                                                    | E          | 6-2   | FX 2 EFFECT PARAMETER 2 |               | Press     | Effect Button 1 on FX 2 On/Off                                  | -                                      | Effect Button 1 on FX 2 On/Off                                  | -                                      |           |
| Prof.         Prior         Elect on FX 2 ChOR         Select Symple Model/Core Mode for FX 2         Elect on FX 2 ChOR         Select Symple Model/Core Mode for FX 2           BX         FX 1 ASSIGN 1         Press         Assign FX 1 to Dek A         Assign FX 1 to Dek A         Assign FX 1 to Dek A         Assign FX 1 to Dek A         Assign FX 1 to Dek A         Assign FX 1 to Dek A         Assign FX 1 to Dek A         Assign FX 1 to Dek A         Assign FX 1 to Dek A         Assign FX 2 to Dek A         Assign FX 2 to Dek A                                                                                                    | F          | 7-2   | EX 2 EFFECT PARAMETER 3 |               | Press     | Effect Button 2 on FX 2 On/Off                                  |                                        | Effect Button 2 on EX 2 On/Off                                  | -                                      |           |
| Bit         Fit         Pass         Assign FX 1a: Dask A.         Assign FX 1a: Dask A.         Assign FX                                                                                                    |            | 9.2   | EX 2 TAP                |               | Proce     | Effect on EX 2 On/Off                                           | Select Single Mode/Group Mode for EX 2 | Effect on EX 2 On/Off                                           | Select Single Mode/Group Mode for EX 2 | -         |
| Bits         Price         Stabilit         Price         Stabilit         Price         Price                                                                                                    |            | 0.1   | EV 1 ASSIGN 1           |               | Drees     | Assign EV 1 to Deck A                                           | Assign EV 1 to Deals C                 | Assign EV 1 to Deak A                                           | Against EV 1 to Deak C                 | -         |
| Base         FA         Pass         Assign FA 10 Debt 9         Assign FA 10 Debt 9 <t< td=""><td></td><td>3-1</td><td>FX 1 ASSIGN 1</td><td></td><td>FIESS</td><td>Assign FA 1 to Deck A</td><td>Assign FA TRO DECK C</td><td>Assign FA 1 to Deck A</td><td>Assign FA I to Deck C</td><td>-</td></t<>                                                                                                    |            | 3-1   | FX 1 ASSIGN 1           |               | FIESS     | Assign FA 1 to Deck A                                           | Assign FA TRO DECK C                   | Assign FA 1 to Deck A                                           | Assign FA I to Deck C                  | -         |
| Bits         FX 2 ASSIGN 1         Press         Assign FX 2 to Deck A         Assign FX 2 to Deck A         Assign FX 2 to Deck A         Assign FX 2 to Deck A           Performance         Perss         Perss         Assign FX 2 to Deck B         Assign FX 2 to Deck A         Assign FX 2 to Deck A           Performance         Perss         Set Part 2 to Deck B         Assign FX 2 to Deck B         Assign FX 2 to Deck A         Assign FX 2 to Deck A           Performance         Perss         Set Part 2 to Deck B         Assign FX 2 to Deck B         Assign FX 2 to Deck A           Performance         Perss         Set Part 2 to Deck B         Assign FX 2 to Deck A         Assign FX 2 to Deck A           Performance         Perss         Set Part 2 to Deck B         Comment of Deck Part 1         Comment of Deck Part 1           Performance         Perss         Set Part 1         Comment of Deck Part 1         Comment of Deck Part 1           Perss         Set Part 1         Deck Part 1         Deck Part 1         Deck Part 1         Deck Part 1           Perss         Set Part 1         Deck Part 1         Deck Part 1         Deck Part 1         Deck Part 1           Perss         Set Part 1         Deck Part 1         Deck Part 1         Deck Part 1         Deck Part 1         Deck Part 1           Perss<                                                                                                    | E          | 10-1  | FA 1 ASSIGN 2           |               | Press     | Assign FX 1 to Deck B                                           | Assign FX 1 to Deck D                  | Assign FX 1 to Deck B                                           | Assign FX 1 to Deck D                  | _         |
| Note         Fix 2 ASSIG         Price         Asign FX 2 Dock 3         Asign FX 2 Dock 3         Asign FX 2 Dock 3         Asign FX 2 Dock 3           PN         7         PA0 1         PA0 1         PA0                                                                                                    | E          | 9-2   | FX 2 ASSIGN 1           |               | Press     | Assign FX 2 to Deck A                                           | Assign FX 2 to Deck C                  | Assign FX 2 to Deck A                                           | Assign FX 2 to Deck C                  |           |
| Petromacos Pad         Pass 1         Petromacos Pad         Petromacos Pad<                                                                                                    | E          | 10-2  | FX 2 ASSIGN 2           |               | Press     | Assign FX 2 to Deck B                                           | Assign FX 2 to Deck D                  | Assign FX 2 to Deck B                                           | Assign FX 2 to Deck D                  |           |
| Pic         Pic 1         NOT CUE MODE         Press         Set/Pip /H CL Ox Print 1         Cancel Har Cue First 1         -           Pic 2         Pic 2         Pic 3         Set/Pip /H CL Ox Print 2         Cancel Har Cue First 3         -         -           Pic 3         Pic 3         Pic 3         Pic 3         Cancel Har Cue First 3         -         -         -           Pic 4         Pic 3         Pic 3         Pic 3         Cancel Har Cue First 3         -         -         -         -           Pic 4         Pic 3         Pic 7         Pic 3         Set/Pip /H CL Ox Pint 3         Cancel Har Cue First 3         -         -         -         -         -         -         -         -         -         -         -         -         -         -         -         -         -         -         -         -         -         -         -         -         -         -         -         -         -         -         -         -         -         -         -         -         -         -         -         -         -         -         -         -         -         -         -         -         -         -        -         -         - </td <td>Performanc</td> <td>e Pad</td> <td></td> <td></td> <td></td> <td></td> <td></td> <td></td> <td></td> <td></td>                                                                                                    | Performanc | e Pad |                         |               |           |                                                                 |                                        |                                                                 |                                        |           |
| P2         PAD 2         Process         SeePlay Hol Care Point 2         Concert Here Care Point 2         Image         Image </td <td>D</td> <td>1</td> <td>PAD 1</td> <td>HOT CHE MODE</td> <td>Proce</td> <td>Set/Play Hot Cue Point 1</td> <td>Cancel Hot Cue Roint 1</td> <td></td> <td></td> <td>-</td>                                                                                                    | D          | 1     | PAD 1                   | HOT CHE MODE  | Proce     | Set/Play Hot Cue Point 1                                        | Cancel Hot Cue Roint 1                 |                                                                 |                                        | -         |
| PAD         PAD         Phot         Phot         P                                                                                                    |            | 2     | PAD 2                   | 101 002 11002 | Drees     | Set/Flay Hot Cue Foint 1                                        | Cancel Het Cue Point 2                 | -                                                               | -                                      | -         |
| Fight         FMU-3         Image: Statistic for Statistic for Statistic                                          | 💾          | ~     | DAD 0                   |               | n 1000    | Out Disc List Out Dailet 2                                      | Orange Hiller Over Palat 0             | 1                                                               |                                        | -         |
| PAD         PAD 6         -         -         -           PAD         PAD 6         -         -         -         -           PAD         PAD 6         -         -         -         -         -           PAD 6         Press         Set/Play Hoc Que Point 6         Cancel Hoc Que Point 5         -         -         -         -           PAD 7         Press         Set/Play Hoc Que Point 6         Cancel Hoc Que Point 7         -         -         -         -         -         -         -         -         -         -         -         -         -         -         -         -         -         -         -         -         -         -         -         -         -         -         -         -         -         -         -         -         -         -         -         -         -         -         -         -         -         -         -         -         -         -         -         -         -         -         -         -         -         -         -         -         -         -         -         -         -         -         -         -         -         -         -                                                                                                    | P          | 3     | PAU 3                   |               | Press     | Set/Play Hot Cue Point 3                                        | Cancel Hot Cue Point 3                 | 1                                                               | •                                      | -         |
| Bb         PAD 5                                                                                                    | P          | 4     | PAU 4                   |               | Press     | Set/Play Hot Cue Point 4                                        | Cancel Hot Cue Point 4                 | -                                                               | *                                      | _         |
| PB         PAD 6         Pees         Set/Pay 140 Cue Point 6         Cancel Hot Cue Point 6         .           PA PAD 7         Pees         Set/Pay 140 Cue Point 7         Cancel Hot Cue Point 7         .         .           PA PAD 7         Pees         Set/Pay 140 Cue Point 8         Cancel Hot Cue Point 7         .         .           PA PAD 7         Pees         Set/Pay 140 Cue Point 8         Cancel Hot Cue Point 6         .         .           PA PAD 7         Pees         Set/Pay 140 Cue Point 8         Cancel Hot Cue Point 6         .         .         .         .           PA PAD 7         Pees         Turn on the Delay 7 affect on FX 2 whle pad 1 is pressed         .         .         .         .         .         .         .         .         .         .         .         .         .         .         .         .         .         .         .         .         .         .         .         .         .         .         .         .         .         .         .         .         .         .         .         .         .         .         .         .         .         .         .         .         .         .         .         .         .         . <td>P</td> <td>5</td> <td>PAD 5</td> <td></td> <td>Press</td> <td>Set/Play Hot Cue Point 5</td> <td>Cancel Hot Cue Point 5</td> <td>-</td> <td>-</td> <td></td>                                                                                                    | P          | 5     | PAD 5                   |               | Press     | Set/Play Hot Cue Point 5                                        | Cancel Hot Cue Point 5                 | -                                                               | -                                      |           |
| P2         PAD 2         Press         SupPlay Hot Que Point 7         Cancel Hot Que Point 7         Cancel Hot Que Point 8           P4         PAD 1         ROLL MODE         Press         Tum on the Deveto effect on FX 2 while pad 1 is pressed         .           P3         PAD 2         (INSTATK P         Press         Tum on the Deveto effect on FX 2 while pad 1 is pressed         .           P4         PAD 3         MODE 1         Press         Tum on the Deveto effect on FX 2 while pad 1 is pressed         .           P4         PAD 4         Press         Tum on the Deveto effect on FX 2 while pad 1 is pressed         .           P4         PAD 5         Press         Tum on the Deveto effect on FX 2 while pad 1 is pressed         .           P4         PAD 6         Press         Tum on the Deveto effect on FX 2 while pad 1 is pressed         .           P4         PAD 7         Press         Tum on the Deveto effect on FX 2 while pad 1 is pressed         .           P4         PAD 6         Press         Tum on the Deveto effect on FX 2 while pad 1 is pressed         .           P4         PAD 6         Press         Tum on the Deveto effect on FX 2 while pad 1 is pressed         .           P4         PAD 6         Press         Tum on the Deveto PR 7 2 while pad 1 is pressed         . <td>P</td> <td>6</td> <td>PAD 6</td> <td></td> <td>Press</td> <td>Set/Play Hot Cue Point 6</td> <td>Cancel Hot Cue Point 6</td> <td>-</td> <td>-</td> <td>1</td>                                                                                                    | P          | 6     | PAD 6                   |               | Press     | Set/Play Hot Cue Point 6                                        | Cancel Hot Cue Point 6                 | -                                                               | -                                      | 1         |
| P8         PAD 8         Press         StylePipt Het Cas Point 8         Cancel Hot Cau Point 8         L           P4         PAD 1         ROLL NOP         Fress         Tum on the Denve field on FX a while pad 1 is pressed         L         Tum on the Denve field on FX a while pad 1 is pressed         L           PAD 3         MODE 1         Press         Tum on the Diary 13 detector FX a while pad 1 is pressed         L         Tum on the Diary 13 detector FX a while pad 1 is pressed         L           P4         PAD 4         Press         Tum on the Diary 13 detector FX a while pad 1 is pressed         L         Tum on the Diary 13 detector FX a while pad 1 is pressed         L           P6         PAD 6         Press         Tum on the Diary 48 det on FX a while pad 1 is pressed         L         Tum on the Diary 48 det on FX a while pad 1 is pressed         L         L         Tum on the Diary 48 det on FX a while pad 1 is pressed         L         Tum on the Diary 48 det on FX a while pad 1 is pressed         L         Tum on the Diary 48 det on FX a while pad 1 is pressed         L         Tum on the Diary 48 det on FX a while pad 1 is pressed         L         Tum on the Diary 48 det on FX a while pad 1 is pressed         L         Tum on the Diary 48 det on FX a while pad 1 is pressed         L         Tum on the Diary 48 det on FX a while pad 1 is pressed         L         Tum on the Diary 48 det on FX a while pad 1 is pressed         L         Tum                                                                                                    | P          | 7     | PAD 7                   |               | Press     | Set/Play Hot Cue Point 7                                        | Cancel Hot Cue Point 7                 | -                                                               |                                        | П         |
| Pice         Concernment         Concernment                                                                                                    | D          | 8     | PAD 8                   |               | Press     | Set/Play Hot Cue Point 8                                        | Cancel Hot Cue Point 8                 |                                                                 |                                        | 1         |
| PAD 2         Instal mode metal bank dark A wing pad 2 is pressed         -         Function and Advanced and Lott A A wing pad 3 is pressed         -           PAD 2         INSTANT FX         Files         Tum on the Files C2 LFO effect on FX 3 while pad 3 is pressed         -         Function the Files C2 LFO effect on FX 3 while pad 3 is pressed         -           PAD 3         MODE 1)         Files         Function the Files C2 LFO effect on FX 3 while pad 3 is pressed         -         Function the Files C2 LFO effect on FX 3 while pad 3 is pressed         -           PAD 3         Files         Function the Files C2 LFO effect on FX 3 while pad 3 is pressed         -         Function the Files C2 LFO effect on FX 3 while pad 3 is pressed         -           PAD 5         Files         Function the Files C2 LFO effect on FX 3 while pad 3 is pressed         -         Tum on the Files C2 LFO effect on FX 3 while pad 3 is pressed         -           PAD 5         Files         Function the Baarshare effect on FX a while pad 3 is pressed         -         Tum on the Baarshare effect on FX a while pad 3 is pressed         -           PAD 5         Files         Files         Tum on the Baarshare effect on FX a while pad 3 is pressed         -         Tum on the Baarshare effect on FX a while pad 3 is pressed         -           PAD 5         Files         Files         Tum on the Baarshare effect on FX a while pad 3 is pressed         -                                                                                                    |            | 1     | PAD 1                   | POLL MODE     | Droce     | Turn on the Reverb effect on EV 2 while and 1 is                |                                        | Turn on the Reverb effect on EV 2 while and 1 is arrested       | 1                                      | -         |
| PAD 3         PMOE 1         PTES         TUM on The Usey 13 setted on FA 3 while pad 3 is pressed         -         TUM on the Usey 13 setted on FA 3 while pad 3 is pressed         -           PAD 3         PMOE 1         PMOE 5         Tum on the Usey 13 setted on FA 3 while pad 3 is pressed         -         -         The Delay effect on FA 4 on QH         -           PAD 5         PMOE 5         Tum on the Bastmashtz <sup>2</sup> effect on FA 2 while pad 5 is pressed         -         -         The Delay effect on FA 4 while pad 3 is pressed         -           PAD 6         PMOE 5         Tum on the Bastmashtz <sup>2</sup> effect on FA 2 while pad 5 is pressed         -         -         -         -         -         -         -         -         -         -         -         -         -         -         -         -         -         -         -         -         -         -         -         -         -         -         -         -         -         -         -         -         -         -         -         -         -         -         -         -         -         -         -         -         -         -         -         -         -         -         -         -         -         -         -         -         -         -<                                                                                                    |            |       | DAD 2                   | INSTANT EV    | Drees     | Ture on the Delay T2 effect on TX 2 While page 1 is pressed     |                                        | Ture on the Deley T0 effect on TX 2 while pad 1 is pressed      | t                                      | -         |
| K3         PAD 4         PProx 5         Tum on the Filter 22 LPD effect on FX 3 while pad 3 is pressed         -         Tum on the Filter 22 LPD effect on FX 3 while pad 3 is pressed         -           P6         PAD 6         P         Filter 24 LPD effect on FX 2 while pad 3 is pressed         -         Tum on the Batmashe2 effect on FX 2 while pad 5 is pressed         -           P7         PAD 6         P         Filter 24 LPD effect on FX 2 while pad 5 is pressed         -         Tum on the Batmashe2 effect on FX 2 while pad 5 is pressed         -           P8         PAD 8         Tum on the Batmashe2 effect on FX 2 while pad 5 is pressed         -         Tum on the Batmashe2 effect on FX 2 while pad 5 is pressed         -           P1         PAD 1         SLICER MODE         Press         Tum on the Batmashe2 effect on FX 2 while pad 1 is pressed         -         Tum on the Batmashe2 effect on FX 2 while pad 1 is pressed         -           P3         PAD 3         MODE 2)         Press         Tum on the Batmashe2 effect on FX 2 while pad 1 is pressed         -         -         -         -         -         -         -         -         -         -         -         -         -         -         -         -         -         -         -         -         -         -         -         -         -         -                                                                                                    | P          | Z     | PAU 2                   | (INSTAINT FX  | Press     | Turn on the Delay 13 effect on FX 3 while pad 2 is pressed      | -                                      | Turn on the Delay 13 effect on FX 3 while pad 2 is pressed      | -                                      | 1         |
| PAD 5         Photo 5         Tum on the Beatmanber 2 effect on FX 2 while ad 5 is pressed         -         The Delay effect on FX 2 while ad 5 is pressed         -           P6         PAD 5         Tum on the Beatmanber 2 effect on FX 2 while ad 5 is pressed         -         Tum on the Beatmanber 2 effect on FX 2 while ad 5 is pressed         -           P7         PAD 7         Press         Tum on the Beatmanber 2 effect on FX 2 while ad 5 is pressed         -         -         -         -         -         -         -         -         -         -         -         -         -         -         -         -         -         -         -         -         -         -         -         -         -         -         -         -         -         -         -         -         -         -         -         -         -         -         -         -         -         -         -         -         -         -         -         -         -         -         -         -         -         -         -         -         -         -         -         -         -         -         -         -         -         -         -         -         -         -         -         -         -                                                                                                    | P          | 3     | PAD 3                   | MUDE 1)       | Press     | Turn on the Filter:92 LFO effect on FX 3 while pad 3 is pressed | -                                      | Turn on the Filter:92 LFO effect on FX 3 while pad 3 is pressed | *                                      | _         |
| P80 5         P40 5         Tum on the Batmanber2 effect on FX 2 while pad 5 is pressed i         Tum on the Batmanber2 effect on FX 2 while pad 5 is pressed i           P7         PA0 7         Tum on the Batmanber2 effect on FX 2 while pad 5 is pressed i         Tum on the Batmanber2 effect on FX 2 while pad 5 is pressed i           P8         PA0 8         Tum on the Batmanber2 effect on FX 2 while pad 5 is pressed i         Tum on the Batmanber2 effect on FX 2 while pad 1 is pressed i           P1         PA0 1         SLICER MODE         Press         Tum on the Batmanber2 effect on FX 2 while pad 1 is pressed i         Imm on the Batmanber2 effect on FX 2 while pad 1 is pressed i           P3         PA0 1         SLICER MODE         Press         Tum on the Batmanber2 effect on FX 2 while pad 1 is pressed i         Imm on the Batmanber2 effect on FX 2 while pad 1 is pressed i           P40         PA0 4         Press         Tum on the Batmanber2 effect on FX 2 while pad 1 is pressed i         Imm on the Delay T3 effect on FX 2 while pad 1 is pressed i         Imm on the Delay T3 effect on FX 2 while pad 1 is pressed i         Imm on the Cater effect on FX 1 while pad 3 is pressed i         Imm on the Cater effect on FX 1 while pad 3 is pressed i         Imm on the Cater effect on FX 1 while pad 3 is pressed i         Imm on the Cater effect on FX 1 while pad 3 is pressed i         Imm on the Cater effect on FX 1 while pad 3 is pressed i         Imm on the Cater effect on FX 1 while pad 3 is pressed i         Imm on the Cater effect on FX 1 while pad 3 is pressed i <t< td=""><td>P</td><td>4</td><td>PAD 4</td><td></td><td>Press</td><td>The Delay effect on FX 4 On/Off</td><td>-</td><td>The Delay effect on FX 4 On/Off</td><td>-</td><td></td></t<>                                                                                                    | P          | 4     | PAD 4                   |               | Press     | The Delay effect on FX 4 On/Off                                 | -                                      | The Delay effect on FX 4 On/Off                                 | -                                      |           |
| PB         PAD 7         Press         Tum on the Bastmasher2 effect on FX 2 while pad 6 is pressed         Image of the Bastmasher2 effect on FX 2 while pad 6 is pressed         Image of the Bastmasher2 effect on FX 1 while pad 6 is pressed         Image of the Bastmasher2 effect on FX 1 while pad 6 is pressed         Image of the Bastmasher2 effect on FX 2 while pad 6 is pressed         Image of the Bastmasher2 effect on FX 1 while pad 6 is pressed         Image of the Bastmasher2 effect on FX 1 while pad 6 is pressed         Image of the Bastmasher2 effect on FX 1 while pad 6 is pressed         Image of the Bastmasher2 effect on FX 1 while pad 6 is pressed         Image of the Bastmasher2 effect on FX 1                                                                                                    | P          | 5     | PAD 5                   |               | Press     | Turn on the Beatmasher2 effect on FX 2 while pad 5 is pressed   | -                                      | Turn on the Beatmasher2 effect on FX 2 while pad 5 is pressed   | -                                      | 1         |
| P2         PA 7         P1         P1         P                                                                                                    | D          | 6     | PAD 6                   |               | Press     | Turn on the Beatmasher2 effect on FX 2 while had 6 is proceed   | -                                      | Turn on the Beatmasher2 effect on FY 2 while pad 6 is proceed   |                                        | ٦.        |
| PRD         Interce         Interce         In                                                                                                    | 6          | 7     | PAD 7                   |               | Droce     | Turn on the Bestmacher2 affect on EV 2 while pad 0 is plessed   | -                                      | Turn on the Beatmashor2 effect on EV 2 while pad o is pressed   | 1.                                     | -         |
| Proc.         Proc.         Proc. <th< td=""><td>- E</td><td></td><td>DID 0</td><td></td><td>0.000</td><td>Tom on the beatmasher2 effect on FX 2 while pad 7 is pressed</td><td>-</td><td>Tom on the peatmasherz effect on PA 2 while pad 7 is pressed</td><td>-</td><td>-</td></th<>                                                                                                    | - E        |       | DID 0                   |               | 0.000     | Tom on the beatmasher2 effect on FX 2 while pad 7 is pressed    | -                                      | Tom on the peatmasherz effect on PA 2 while pad 7 is pressed    | -                                      | -         |
| PAD 1         SLACEA MUCbe         Press         Tum on the BeatSlocer effect on FX 2 while pad 1 is pressed         -         Tum on the BeatSlocer effect on FX 2 while pad 1 is pressed         -           PAD 2         (INSTANT FX)         Press         Tum on the Delay T3 effect on FX 2 while pad 1 is pressed         -         Tum on the Phaser FLux effect on FX 2 while pad 1 is pressed         -           PAD 3         MODE 2)         Press         Tum on the Delay T3 effect on FX 1 while pad 3 is pressed         -         Tum on the Delay T3 effect on FX 1 while pad 3 is pressed         -           PFE         PAD 4         Press         Tum on the Delay T3 effect on FX 1 while pad 1 is pressed         -         Tum on the Delay T3 effect on FX 1 while pad 1 is pressed         -           PFE         PAD 6         Press         Tum on the Gater effect on FX 1 while pad 1 is pressed         -         Tum on the Gater effect on FX 1 while pad 1 is pressed         -           PFE         PAD 6         Press         Tum on the Gater effect on FX 1 while pad 1 is pressed         -         Tum on the Gater effect on FX 1 while pad 1 is pressed         -           PFE         PAD 1         SAMPLER MODE         Press         Tum on the Gater effect on FX 1 while pad 3 is pressed 1         Tum on the Gater effect on FX 1 while pad 3 is pressed 1         Delay 1 is pressed 1         Delay 1 is presed 1 is pressed 1         Delay 1 is pressed 1                                                                                                    | P          | 8     | PAU 8                   |               | Press     | rum on the Beatmasher2 effect on FX 2 while pad 8 is pressed    | -                                      | urn on the Beatmasher2 effect on FX 2 while pad 8 is pressed    | •                                      | -         |
| P2         PAD 3         Press         Tum on the Phase Plax effect on FX a while pad 2 is pressed         -         Tum on the Phase Plax effect on FX a while pad 2 is pressed         -           P4         PAD 3         PAD 5         Tum on the Phase Plax effect on FX a while pad 3 is pressed         -         Tum on the Phase Plax effect on FX a while pad 2 is pressed         -           P5         PAD 5         Tum on the Phase Plax effect on FX a while pad 3 is pressed         -         Tum on the Delay affect on FX a while pad 3 is pressed         -           P6         PAD 5         Tum on the Objety Teffect on FX a while pad 3 is pressed         -         Tum on the Catar effect on FX a while pad 5 is pressed         -           P6         PAD 5         Tum on the Gater effect on FX a while pad 3 is pressed         -         Tum on the Catar effect on FX a while pad 3 is pressed         -           P7         PAD 7         Press         Tum on the Gater effect on FX a while pad 3 is pressed         -         Tum on the Catar effect on FX a while pad 5 is pressed         -           P1         PAD 1         PRes         Tum on the Digit affect on FX a while pad 3 is pressed         -         Tum on the Digit affect on FX a while pad 3 is pressed         -           P2         PAD 1         PRes         Fun on the Digit affect on FX a while pad 3 is pressed         -         Tum on the Digit affect on FX a while pad                                                                                                    | P          | 1     | PAD 1                   | SLICER MODE   | Press     | Turn on the BeatSlicer effect on FX 2 while pad 1 is pressed    | -                                      | Turn on the BeatSlicer effect on FX 2 while pad 1 is pressed    | -                                      |           |
| P33         PAD 3         MODE 2)         Press         Tum on the Delay 13 allect on FX 3 while pad 3 is pressed         -         Tum on the Delay 13 allect on FX 3 while pad 3 is pressed         -           P40         PAD 4         PEPs         Tum on the Delay 13 allect on FX 3 while pad 3 is pressed         -         Tum On the Delay 13 allect on FX 1 while pad 5 is pressed         -           P55         PAD 5         Tum on the Gater effect on FX 1 while pad 5 is pressed         -         -         -         -         -         -         -         -         -         -         -         -         -         -         -         -         -         -         -         -         -         -         -         -         -         -         -         -         -         -         -         -         -         -         -         -         -         -         -         -         -         -         -         -         -         -         -         -         -         -         -         -         -         -         -         -         -         -         -         -         -         -         -         -         -         -         -         -         -         -         - <td>P</td> <td>2</td> <td>PAD 2</td> <td>(INSTANT FX</td> <td>Press</td> <td>Turn on the Phaser Flux effect on FX 2 while pad 2 is pressed</td> <td>-</td> <td>Turn on the Phaser Flux effect on FX 2 while pad 2 is pressed</td> <td>-</td> <td>_1</td>                                                                                                    | P          | 2     | PAD 2                   | (INSTANT FX   | Press     | Turn on the Phaser Flux effect on FX 2 while pad 2 is pressed   | -                                      | Turn on the Phaser Flux effect on FX 2 while pad 2 is pressed   | -                                      | _1        |
| Hat         PAD 4         Press         The Delay effect on FX 4 OnOff         The Delay effect on FX 4 OnOff         Image: The Delay effect on FX 4 OnOff         Image: The Delay effect on FX 4 OnOff         Image: The Delay effect on FX 4 OnOff         Image: The Delay effect on FX 4 OnOff         Image: The Delay effect on FX 4 OnOff         Image: The Delay effect on FX 4 OnOff         Image: The Delay effect on FX 4 OnOff         Image: The Delay effect on FX 4 OnOff         Image: The Delay effect on FX 4 OnOff         Image: The Delay effect on FX 4 Image: The Delay effect on FX 4 Image: The Delay effe                                                                                                    | P          | 3     | PAD 3                   | MODE 2)       | Press     | Turn on the Delay T3 effect on FX 3 while pad 3 is pressed      | -                                      | Turn on the Delay T3 effect on FX 3 while pad 3 is pressed      | -                                      | 1         |
| PS         Income         Income         Incom         Income         Incom                                                                                                    |            | 4     | PAD 4                   |               | Pross     | The Delay effect on FX 4 On/Off                                 |                                        | The Delay effect on EX 4 On/Off                                 |                                        | -         |
| Pick         FM2-0         (um oft mic state/effect on F.1. whee pad 5 is pressed         -           Pick         PAD 6         Press         Tum on the filter LO effect on F.1. whee pad 5 is pressed         -         Tum on the Gater effect on F.1. whee pad 5 is pressed         -           Pick         PAD 6         Press         Tum on the filter LO effect on F.1. whee pad 5 is pressed         -         Tum on the Gater effect on F.1. whee pad 5 is pressed         -           Pick         Tum on the filter LO effect on F.1. whee pad 5 is pressed         -         Tum on the filter LO effect on F.1. whee pad 5 is pressed         -           Pick         Tum on the filter LO effect on F.1. whee pad 5 is pressed         -         Tum on the Gater effect on F.1. whee pad 5 is pressed         -           Pick         Tum on the filter LO effect on F.1. whee pad 5 is pressed         -         Tum on the Digital LOF effect on F.1. whee pad 5 is pressed         -           Pick         Tum on the filter LO effect on F.1. whee pad 5 is pressed         -         Tum on the Digital LOF effect on F.1. whee pad 5 is pressed         -           Pick         Stample Cell or 3d Sample Cell in Sample Slot 1         Stop playback Sample Slot 2         Pick 1st Sample Cell or 3d Sample Cell in Sample Slot 2         Stop playback Sample Slot 3         Stop playback Sample Slot 3         Stop playback Sample Slot 3         Stop playback Sample Slot 3         Stop playback Sample Slot                                                                                                    |            | 5     | DAD 5                   |               | Drees     | Ture as the Cotes effect as EV 4 while and 5 is s               |                                        | Turn on the Onter effect on EV 4 while and 5 in                 |                                        | -         |
| PRD         PAD 5         Press         Tum on the Gater effect on FX 1 while pad 6 is pressed         -           P7         PAD 7         Press         Tum on the Gater effect on FX 1 while pad 6 is pressed         -           P8         PAD 7         Press         Tum on the Gater effect on FX 1 while pad 6 is pressed         -           P8         PAD 7         Press         Tum on the Gater effect on FX 1 while pad 6 is pressed         -           P1         PAD 1         SAMPLER MODE         Press         Tum on the Digital Loft effect on FX 1 while pad 7 is pressed         -           P2         PAD 2         Press         Pax 0 as maple Cell or 32 simple Cell or 32 simple Cell or 32 simple Cell or 33 simple Cell or 33 simple Cell or 34 simple Cell or 34 simpl                                                                                                    |            | 3     | FAU 3                   |               | r'185\$   | rum on the Gater effect on FX 1 while pad 5 is pressed          | -                                      | rum on the Gater effect on FX 1 while pad 5 is pressed          |                                        | 4         |
| PZ         PAD 7         Ptress         Tum on the Filter LPO effect on FX1 while pad 7 is pressed         -         Tum on the Filter LPO effect on FX1 while pad 7 is pressed         -           P8         PAD 8         Ptress         Tum on the Filter LPO effect on FX1 while pad 7 is pressed         -         Tum on the Filter LPO effect on FX1 while pad 7 is pressed         -           P1         PAD 8         Tum on the Filter LPO effect on FX1 while pad 7 is pressed         -         Tum on the Filter LPO effect on FX1 while pad 7 is pressed         -           P1         PAD 1         SAMPLER MODE         Texm on the Filter LPO effect on FX1 while pad 8 is pressed         -         Tum on the Filter LPO effect on FX1 while pad 7 is pressed         -           P2         PAD 1         SAMPLER MODE         Texm on the Filter LPO effect on FX1 while pad 8 is pressed         -         Tum on the Filter LPO effect on FX1 while pad 7 is pressed         -           P3         PAD 2         PPo1         SAMPLER MODE         Filter Sample Cell or 3rd Sample Cell or 3rd Sample Cell in Sample Slot 2         Stop playback Sample Slot 2         Phy playback Sample Slot 3         Stop playback Sample Slot 3         Stop playback Sample Slot 3         Stop playback Sample Slot 3         Stop playback Sample Slot 4         Phy playback Sample Slot 4         Phy play 2nd Sample Cell or 3rd Sample Cell in Sample Slot 4         Stop playback Sample Slot 4         Stop playback Sample Slot 3 <td>P</td> <td>6</td> <td>PAD 6</td> <td></td> <td>Press</td> <td>I urn on the Gater effect on FX 1 while pad 6 is pressed</td> <td>-</td> <td>Turn on the Gater effect on FX 1 while pad 6 is pressed</td> <td>-</td> <td>4</td>                                                                                                    | P          | 6     | PAD 6                   |               | Press     | I urn on the Gater effect on FX 1 while pad 6 is pressed        | -                                      | Turn on the Gater effect on FX 1 while pad 6 is pressed         | -                                      | 4         |
| P88         PAD 1         Press         Tum on the Digital LoFi effect on FX 1 while gad is pressed         -         Tum on the Digital LoFi effect on FX 1 while gad is pressed         -           P1         PAD 1         SAMPLER MODE         Frees         Flag 1 is Sample Cell or 3d Sample Cell in Sample Sidt 1         Stop playback Sample Sidt 2         Play 1 st Sample Cell or 3d Sample Cell in Sample Sidt 2         Stop playback Sample Sidt 2         Play 1 st Sample Cell or 3d Sample Cell in Sample Sidt 3         Play 1 st Sample Cell or 3d Sample Cell in Sample Sidt 3         Play 1 st Sample Cell or 3d Sample Cell in Sample Sidt 3         Play 1 st Sample Cell or 3d Sample Cell in Sample Sidt 3         Play 1 st Sample Cell or 3d Sample Cell or 3d Sample Sidt 3         Play 1 st Sample Cell or 3d Sample Cell or 3d Sample Sidt 3         Play 1 st Sample Cell or 3d Sample Sidt 3         Play 1 st Sample Cell or 3d Sample Sidt 3         Play 1 st Sample Cell or 3d Sample Sidt 3         Stop playback Sample Sidt 4         Play 1 st Sample Cell or 3d Sample Sidt 3         Stop playback Sample Sidt 4         Play 1 st Sample Cell or 3d Sample Cell or 3d Sample Sidt 4         Play 1 st Sample Cell or 3d Sample Cell or 3d Sample Sidt 4         Play 1 st Sample Cell or 3d Sample Cell or 3d Sample Sidt 4         Play 1 st Sample Cell or 3d Sample Sidt 4         Stop playback Sample Sidt 4         Play 2nd Sample Cell or 3d Sample Cell or 3d Sample Sidt 4         Stop playback Sample Sidt 4         Play 2nd Sample Cell or 4th Sample Cell or 3d Sample Cell or 3d Sample Cell or 4th Sample Cell or 4th Sample Cell or 4th Sample Cell or 4th Sample Cell or 4th Sample Cell or 4th S                                                                                                    | P          | 7     | PAD 7                   |               | Press     | Turn on the Filter LFO effect on FX 1 while pad 7 is pressed    | -                                      | Turn on the Filter LFO effect on FX 1 while pad 7 is pressed    | •                                      |           |
| P1         PAD 1         SAMPLER MODE         Press         Pay 1st Sample Cell or 3rd Sample Cell in Sample Sitol 1         Pizer 1st Sample Cell or 3rd Sample Cell in Sample Sitol 1         Stop playback Sample Sitol 1         Pizer 1st Sample Cell or 3rd Sample Cell in Sample Sitol 1         Stop playback Sample Sitol 2         Pizer 1st Sample Cell or 3rd Sample Cell in Sample Sitol 2         Pizer 1st Sample Cell or 3rd Sample Cell in Sample Sitol 2         Pizer 1st Sample Cell or 3rd Sample Cell in Sample Sitol 2         Pizer 1st Sample Cell or 3rd Sample Cell in Sample Sitol 2         Pizer 1st Sample Cell or 3rd Sample Cell in Sample Sitol 2         Pizer 1st Sample Cell or 3rd Sample Cell in Sample Sitol 3         Pizer 1st Sample Cell or 3rd Sample Cell in Sample Sitol 3         Pizer 1st Sample Cell or 3rd Sample Cell in Sample Sitol 3         Pizer 1st Sample Cell or 3rd Sample Cell in Sample Sitol 3         Pizer 1st Sample Cell or 3rd Sample Cell in Sample Sitol 3         Pizer 1st Sample Cell or 3rd Sample Cell in Sample Sitol 3         Pizer 1st Sample Cell or 3rd Sample Cell in Sample Sitol 3         Pizer 1st Sample Cell or 3rd Sample Cell in Sample Sitol 3         Pizer 1st Sample Cell or 3rd Sample Cell in Sample Sitol 3         Pizer 1st Sample Cell or 3rd Sample Cell in Sample Sitol 4         Pizer 1st Sample Cell or 3rd Sample Cell in Sample Sitol 4         Pizer 1st Sample Cell or 3rd Sample Cell in Sample Sitol 4         Pizer 1st Sample Cell or 3rd Sample Cell in Sample Sitol 4         Pizer 1st Sample Cell or 3rd Sample Cell in Sample Sitol 4         Pizer 1st Sample Cell or 4th Sample Sitol 4         Pizer 1st Sample Cell or 4th Sample Sitol 4         Pizer 1st Sample Cell or 4th Sample Cell in                                                                                                    | P          | 8     | PAD 8                   |               | Press     | Turn on the Digital LoFi effect on FX 1 while pad 8 is pressed  | -                                      | Turn on the Digital LoFi effect on FX 1 while pad 8 is pressed  | -                                      |           |
| P2         PAD 2         Pess         Play ist Sample Cell or 3rd Sample Cell in Sample Slot 2         Stop playback Sample Slot 2         Play ist Sample Cell or 3rd Sample Cell in Sample Slot 2         Stop playback Sample Slot 2         Play ist Sample Cell or 3rd Sample Cell in Sample Slot 2         Stop playback Sample Slot 2         Play ist Sample Cell or 3rd Sample Cell in Sample Slot 2         Stop playback Sample Slot 3         Play ist Sample Cell or 3rd Sample Cell in Sample Slot 3         Play ist Sample Cell or 3rd Sample Cell in Sample Slot 3         Play ist Sample Cell or 3rd Sample Cell in Sample Slot 3         Play ist Sample Cell or 3rd Sample Cell in Sample Slot 3         Play ist Sample Cell or 3rd Sample Cell in Sample Slot 3         Play ist Sample Cell or 3rd Sample Cell in Sample Slot 4         Play ist Sample Cell or 3rd Sample Cell in Sample Slot 4         Play ist Sample Cell or 3rd Sample Cell in Sample Slot 4         Play ist Sample Cell or 3rd Sample Cell in Sample Slot 4         Play ist Sample Cell or 3rd Sample Cell in Sample Slot 4         Play ist Sample Cell or 3rd Sample Cell in Sample Slot 4         Play ist Sample Cell or 3rd Sample Cell in Sample Slot 4         Play ist Sample Cell or 3rd Sample Cell in Sample Slot 4         Play ist Sample Cell or 4th Sample Cell or 4th Sample Slot 2         Play ist Sample Cell or 3rd Sample Cell in Sample Slot 4         Play ist Sample Cell or 4th Sample Cell or 4th Sample Slot 2         Stop playback Sample Slot 4         Play ist Sample Cell or 4th Sample Cell in Sample Slot 2         Stop playback Sample Slot 2         Stop playback Sample Slot 3         Stop playback Sample Slot 3         Stop playback Sample Slot 3                                                                                                    | P          | 1     | PAD 1                   | SAMPLER MODF  | Press     | Play 1st Sample Cell or 3rd Sample Cell in Sample Slot 1        | Stop playback Sample Slot 1            | Play 1st Sample Cell or 3rd Sample Cell in Sample Slot 1        | Stop playback Sample Slot 1            | ٦,        |
| P3         PAX 3         P1         P1                                                                                                    |            | 2     | PAD 2                   | 11. ( MODE    | Prese     | Play 1st Sample Cell or 3rd Sample Cell in Sample Slot 1        | Stop playback Sample Slot 2            | Play 1st Sample Cell or 3rd Sample Cell in Sample Slot 1        | Stop playback Sample Slot 2            | ٩,        |
| P4     P4D 4     Press     Play 1st Sample Cell or 3to Sample Cell in Sample Stot 3     Play 1st Sample Cell or 3to Sample Cell in Sample Stot 3     Stop playback Sample Stot 3       P6     PAD 4     Press     Play 1st Sample Cell or 3to Sample Cell in Sample Stot 4     Stop playback Sample Stot 4     Play 1st Sample Cell or 3to Sample Cell in Sample Stot 4     Stop playback Sample Stot 4       P6     PAD 6     Press     Play 2rd Sample Cell or 3to Sample Cell in Sample Stot 4     Stop playback Sample Stot 4     Play 1st Sample Cell or 3to Sample Cell in Sample Stot 4       P6     PAD 6     Press     Play 2rd Sample Cell or 3to Sample Cell in Sample Stot 3     Stop playback Sample Stot 2       P7     PAD 7     Press     Play 2rd Sample Cell or 3to Sample Cell in Sample Stot 3     Stop playback Sample Stot 3       P6     PAD 8     Press     Play 2rd Sample Cell or 3to Sample Cell in Sample Stot 3     Stop playback Sample Stot 3                                                                                                    |            | 2     | DAD 2                   |               | Drees     | Disu fat Cample Cell of 3rd Cample Cell in Cample Slot 2        | Ciop playback Cample Clot 2            | Diau tat Sample Cell of 3rd Sample Cell in Sample Slot 2        | Ctop playback Cemple Clot 2            | Н.        |
| P4         PAD 4         Press         Play 1st Sample Cell or 3rd Sample Cell or 3rd Sample Solt 4         Play 1st Sample Solt 4         Play 1st Sample Cell or 3rd Sample Cell or 3rd Sample Solt 4         Stop playback Sample Solt 4         Play 1st Sample Cell or 3rd Sample Cell or 3rd Sample Solt 4         Stop playback Sample Solt 4         Play 1st Sample Cell or 3rd Sample Cell or 3rd Sample Solt 4         Stop playback Sample Solt 4         Play 2nd Sample Cell or 3rd Sample Cell or 3rd Sample Cell or 3rd Sample Cell or 3rd Sample Cell or 3rd Sample Solt 1         Stop playback Sample Solt 4         Play 2nd Sample Cell or 4th Sample Cell or 3rd Sample Cell or 4th Sample Cell or 4th Sample C                                                                                                    |            | 3     | FAU 3                   |               | r'ress    | Flay 15t Sample Cell or 3rd Sample Cell in Sample Slot 3        | Stop playback Sample Slot 3            | riay isi Sample Cell or ard Sample Cell in Sample Slot 3        | Stop playback Sample Slot 3            | 4         |
| P5         PA D 5         Press         Play 2nd Sample Cell or 4th Sample Cell in Sample Slot 1         Stop playback Sample Slot 1         Stop playback Sample Slot 2         Stop playback Sample Slot 2         Stop playback Sample Slot 3         Stop playback Sample Slot 3         Stop playback Sample Slot 3         Stop playback Sample Slot 3         Stop playback Sample Slot 3         Stop playback Sample Slot 3         Stop playback Sample Slot 3         Stop playback Sample Slot 3         Stop playback Sample Slot 3         Stop playback Sample Slot 3         Stop playback Sample Slot 3         Stop playback Sample Slot 3         Stop playback Sample Slot 3         Stop playback Sample Slot 4         Stop playback Sample Slot 4         Stop playback Sample Slot 4         Stop playback Sample Slot 4         Stop playback Sample Slot 4         Stop playback Sample Slot 4         Stop playback Sample Slot 4         Stop playback Sample Slot 4         Stop playback Sample Slot 4         Stop playback Sample Slot 4         Stop playback Sample Slot 4                                                                                                    | P          | 4     | PAD 4                   |               | Press     | Play 1st Sample Cell or 3rd Sample Cell in Sample Slot 4        | Stop playback Sample Slot 4            | Play 1st Sample Cell or 3rd Sample Cell in Sample Slot 4        | Stop playback Sample Slot 4            |           |
| P6         PAD 6         Press         Play 2nd Sample Cell or 4th Sample Cell or 4th Sample Slot 2         Stop playback Sample Slot 2         Play 2nd Sample Cell or 4th Sample Cell in Sample Slot 2         Stop playback Sample Slot 2           P7         PAD 7         Press         Play 2nd Sample Cell or 4th Sample Cell or 4th Sample Cell in Sample Slot 3         Stop playback Sample Slot 3         Play 2nd Sample Cell or 4th Sample Cell in Sample Slot 3         Stop playback Sample Slot 3           P8         PAD 8         Press         Play 2nd Sample Cell or 4th Sample Cell in Sample Slot 4         Stop playback Sample Slot 4         Play 2nd Sample Cell or 4th Sample Cell in Sample Slot 4         Stop playback Sample Slot 4         Stop playback S                                                                                                    | P          | 5     | PAD 5                   |               | Press     | Play 2nd Sample Cell or 4th Sample Cell in Sample Slot 1        | Stop playback Sample Slot 1            | Play 2nd Sample Cell or 4th Sample Cell in Sample Slot 1        | Stop playback Sample Slot 1            | 1         |
| P6         PAD 6           P7         PAD 7           P8         PAD 8         Play 2nd Sample Cell or 4th Sample Cell in Sample Slot 2         Stop playback Sample Slot 3         Stop playback Sample Slot 3         Stop playback Sample Slot 3           P8         PAD 8         Play 2nd Sample Cell or 4th Sample Cell in Sample Cell in Sample Slot 4         Stop playback Sample Slot 3         Stop playback Sample Slot 3         Stop playback Sample Slot 3                                                                                                    |            |       |                         |               |           |                                                                 |                                        |                                                                 |                                        | 1         |
| Prod         Prod         Prod <th< td=""><td></td><td>8</td><td>PAD 6</td><td></td><td>Droce</td><td>Play 2nd Sample Cell or 4th Sample Cell in Sample Clat 2</td><td>Stop playback Sample Slot 2</td><td>Play and Sample Cell or 4th Sample Cell in Sample Clot 2</td><td>Stop plauback Sample Slot 2</td><td>н,</td></th<>                                                                                                    |            | 8     | PAD 6                   |               | Droce     | Play 2nd Sample Cell or 4th Sample Cell in Sample Clat 2        | Stop playback Sample Slot 2            | Play and Sample Cell or 4th Sample Cell in Sample Clot 2        | Stop plauback Sample Slot 2            | н,        |
| P7         PAD 7         Piess         Play 2nd Sample Cell or 4th Sample Cell or 4th Sample Slot 3         Stop playback Sample Slot 3         Play 2nd Sample Cell or 4th Sample Cell in Sample Slot 3         Stop playback Sample Slot 3           P8         PAD 8         Piess         Play 2nd Sample Cell or 4th Sample Cell in Sample Slot 4         Stop playback Sample Slot 4         Play 2nd Sample Cell or 4th Sample Cell in Sample Slot 4         Stop playback Sample Slot 4         Play 2nd Sample Cell or 4th Sample Cell in Sample Slot 4         Stop playback Sample Slot 4         Play 2nd Sample Cell or 4th Sample Cell in Sample Slot 4         Stop playback Sample Slot 4         Play 2nd Sample Cell or 4th Sample Cell in Sample Slot 4         Stop playback Sample Slot 4         Stop playback Sample Slot 4         Play 2nd Sample Cell or 4th Sample Cell in Sample Slot 4         Stop playback Sample Slot 4         Stop playback Sample Slot 4         Play 2nd Sample Cell or 4th Sample Cell in Sample Slot 4         Stop playback Sample Slot 4         Stop playback Sample Slot 4                                                                                                    | P          | 0     | FAD 0                   |               | FIESS     | Flay 2nd Sample Cell of 4th Sample Cell in Sample Slot 2        | Stop playback Sample Slot 2            | Flay 2nd Sample Cell of 4th Sample Cell in Sample Slot 2        | Stop playback Sample Slot 2            | 1         |
| P7         PAD 7         Press         Play 2nd Sample Cell or 4th Sample Cell in Sample Cell in Sample Cell in Sample Cell in Sample Slot 3         Stop playback Sample Slot 3         Play 2nd Sample Cell or 4th Sample Cell in Sample Slot 3         Stop playback Sample Slot 3         Stop playback Sample Slot 3         Stop playback Sample Slot 3         Stop playback Sample Slot 3         Stop playback Sample Slot 3         Stop playback Sample Slot 4         Stop playback Sample Slot 4         Stop play                                                                                                    |            |       |                         |               | -         |                                                                 |                                        |                                                                 |                                        | 4         |
| PAD 8 Pad b Pad b | P          | 7     | PAD 7                   |               | Press     | Play 2nd Sample Cell or 4th Sample Cell in Sample Slot 3        | Stop playback Sample Slot 3            | Play 2nd Sample Cell or 4th Sample Cell in Sample Slot 3        | Stop playback Sample Slot 3            | 1*        |
| Pag PAD 8 Press Play 2nd Sample Cell or 4th Sample Cell in Sample Stot 4 Stop playback Sample Stot 4 Stop playback Sample Stot 4 Play 2nd Sample Cell or 4th Sample Stot 4 Stop playback Sample Stot 4                                                                                                    |            |       |                         |               |           |                                                                 |                                        |                                                                 |                                        |           |
|                                                                                                    | P          | 8     | PAD 8                   |               | Press     | Play 2nd Sample Cell or 4th Sample Cell in Sample Slot 4        | Stop playback Sample Slot 4            | Play 2nd Sample Cell or 4th Sample Cell in Sample Slot 4        | Stop playback Sample Slot 4            | ٦.        |
|                                                                                                    |            |       | -                       |               |           | i, i i pie een en een pie een en bampie bier v                  |                                        | , , , , , , , , , , , , , , , , , , ,                           |                                        |           |

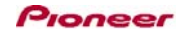

| Group     | ιp Name    |                 | Operation Deck A, B (Track Deck) |       |                                                                 | Deck C, D (Remix Deck)         |                                                                 |                                     |
|-----------|------------|-----------------|----------------------------------|-------|-----------------------------------------------------------------|--------------------------------|-----------------------------------------------------------------|-------------------------------------|
|           | No.        |                 |                                  |       | Function                                                        | (+SHIFT)                       | Function                                                        | (+SHIFT)                            |
| Performan | ce Pad     | ve Pad          |                                  |       |                                                                 |                                |                                                                 |                                     |
|           | P9         | HOT CUE         |                                  | Press | Switch to HOT CUE Mode                                          |                                | -                                                               |                                     |
|           | P10        | ROLL            |                                  | Press | Switch to Instant FX Mode 1                                     |                                | Switch to Instant FX Mode 1                                     |                                     |
|           | P11 SLICER |                 |                                  | Press | Switch to Instant FX Mode 2                                     |                                | Switch to Instant FX Mode 2                                     |                                     |
|           | P12        | SAMPLER         |                                  | Press | Switch to SAMPLER Mode                                          |                                | Switch to SAMPLER Mode                                          |                                     |
|           | P13        | PARAMETER [ < ] | HOT CUE MODE                     | Press | Slow down playback speed temporarily                            | Move playback position roughly | Slow down playback speed temporarily                            | Key Lock of all Sample Slots On/Off |
|           |            |                 | ROLL MODE                        | Press | When this button is pressed while pressing a pad,               |                                | When this button is pressed while pressing a pad,               |                                     |
|           |            |                 |                                  |       | the effect in use is kept.                                      |                                | the effect in use is kept.                                      |                                     |
|           |            |                 | SLICER MODE                      | Press | When this button is pressed while pressing a pad,               |                                | When this button is pressed while pressing a pad,               |                                     |
|           |            |                 |                                  |       | the effect in use is kept.                                      |                                | the effect in use is kept.                                      |                                     |
|           |            |                 | SAMPLER MODE                     | Press | Select 1st Sample Cell and 2nd Sample Cell in each Sample Slots | Switch Sample Page             | Select 1st Sample Cell and 2nd Sample Cell in each Sample Slots | Switch Sample Page                  |
|           | P14        | PARAMETER [>]   | HOT CUE MODE                     | Press | Speed up playback speed temporarily                             | Move playback position roughly | Speed up playback speed temporarily                             | FX of all Sample Slots On/Off       |
|           |            |                 | ROLL MODE                        | Press | -                                                               |                                |                                                                 |                                     |
|           |            |                 | SLICER MODE                      | Press |                                                                 |                                | •                                                               |                                     |
|           |            |                 | SAMPLER MODE                     | Press | Select 3rd Sample Cell and 4th Sample Cell in each Sample Slots | Switch Sample Page             | Select 3rd Sample Cell and 4th Sample Cell in each Sample Slots | Switch Sample Page                  |
|           |            |                 |                                  |       |                                                                 |                                |                                                                 |                                     |

### Importing the settings file

Be sure to see the Import Guide before importing the settings file(TSI file) for this controller. You can download the Import Guide from the following website. http://pioneerdi.com/support/product.php?c=3122&lang=en&p=DJ-SP1&t=264

Changing this unit's settings

To use as a contoller to operate TRAKTOR PRO 2, switch to the setting for using software other than the Serato DJ software in the Utilities Mode. 1) Press the [BACK] button for over one second to switch to the Utilities Mode. 2) Turn the rotary selector so that the FX 1 (TPA) button flashes. 3) If this unit's left Pad 1 is unit, press the Pad. When the left Pad 1 is lit, do not press the Pad. 4) Press the rotary selector. Subt unit flash of reight buttons on Effect Section is completed. 5) Press the [BACK] button to exit the Utilities Mode.

For details, see "Using DJ software other than Serato DJ" in Operating Instructions(Advanced Edition).

#### About Instant FX

Instant FX can activate determinate effect on playing track automatically. When Pad Mode is ROLL Mode or SLICER Mode, you can use the Instant FX. Following effects are assigned to each Pads. When a Pad is pressed, the assigned effect is selected and the effect parameter is set and the effect unit within operating deck is turned on. Also, when the PARAMETER (= 1) button is pressed while pressed in Parket in use is kept.

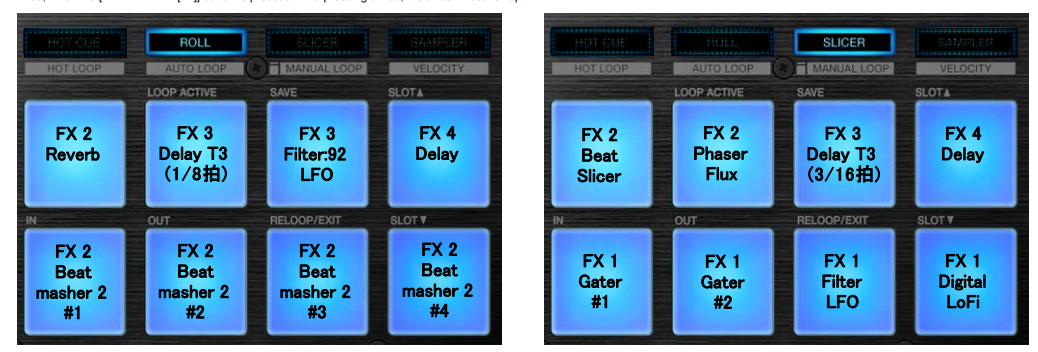

※ Effect parameters for Beatmasher2 from #1 to #4 are set to 60% / 80% / 90% / 100%.
※ Effect parameters for Gater from #1 to #2 are set to 50% / 70%.

## Note relating to the use of Instant FX

In the Instant FX, all four effect units in TRAKTOR PRO 2 are used. FX 1, FX 2, and FX 3 should be set to Group Mode. Also, FX 4 should be set to Single Mode. If you will change effect mode or number of effect unit for use, some Instant FX may not be available. When you will use the Instant FX, be sure to execute following settings on [Preferences] screen of TRAKTOR PRO 2.

Select [Effects] on [Preferences] screen.
 Select #4 FX Units\* in [FX Unit Routing].
 Set to Group Mode for FX 1 / FX 2 / FX 3. Set to Single Mode for FX 4.

When you will use the Instant FX on Remix Deck, turn on FX in Slot Parameters for each Sample Slots. When the [PARAMETER [ > ]] button is pressed while pressing the [SHIFT] button during HOT CUE Mode, FX in Slot Parameters for all Sample Slots is turned on. However, Deck C/D has to be selected in this case.

When you will use this unit's Pad Mode as separate Instant FX Mode(e.g. left Pad Mode = ROLL Mode, right Pad Mode = SLICER Mode), to use from the Phaser Flux effect to the Reverb (from the Reverb effect to the Phaser Flux effect) effect smoothly, be sure to press Pad Mode button. Show an example of when left Pad Mode is ROLL Mode(= Instant FX Mode 1) and right Pad Mode is SLICER Mode(= Instant FX Mode 2).

When the Reverb effect by left Pad 1 is used right after using the PhaserFlux effect by right Pad 2, press the left [ROLL] button right before using the Reverb effect.

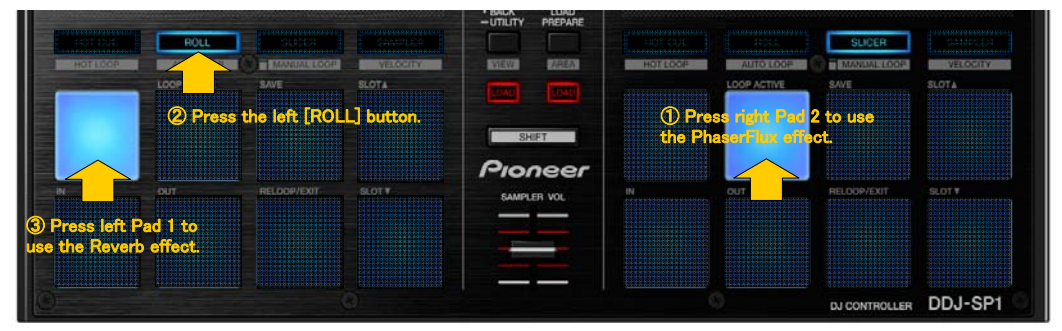

When the PhaserFlux effect by right Pad 2 is used right after using the Reverb effect by left Pad 1, press the right [SLICER] button right before using the PhaserFlux effect

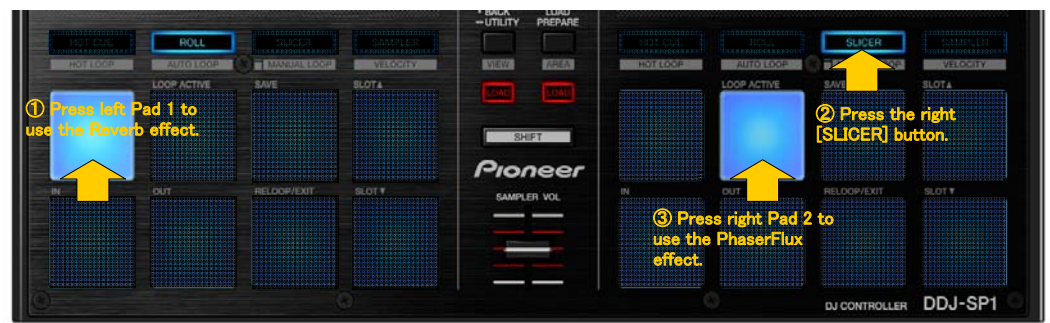

#### About Combo FX

When some Pads are pressed according to determinate order during ROLL Mode(= Instan FX Mode 1), another effect is added. Combo FX 1: When Pads are pressed and held according to following order(Pad 5 -> Pad 5 -> Pad 2 -> Pad 3), effect parameters of the Filter.s2 LFO effect and Delay T3 effect on FX 3 are increased gradually.

# Pioneer

# Additional Information

\*1 Loaded Sample length is equal to the beat setting for Auto Loop. Also, the sample is based on the track loaded in Deck A(B).

\*2 When you will play Remix Deck by pressing the [SHIFT] button and [SLIP] button, be sure to select desired Sample Cell before playback. (When a Play Type indicator is bright like Figure 1, the Sample Cell has been selected.) When Sample Cell is not selected(When all Play Type indicators are dark), Sample Cell will not be triggered by pressing the [SHIFT] button and [SLIP] button.

Figure 1

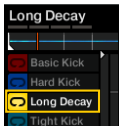

\*3 When you will play Remix Deck by pressing the [CENSOR] button, all Sample Slots are triggered. The Sample Cell right played previously will be selected. When the [CENSOR] button is pressed again, the Sample Cell is paused. But, the [CENSOR] button is kept lighting.

\*4 To use Auto Loop function on Remix Deck, trigger a Sample Cell by pressing a Pad or trigger the selected Sample Cell by pressing the [SHIFT] button and [SLIP] button. When Sample Cell is played using the [CENSOR] button, Auto Loop function can not be used.

\*5 Show relation between Pads and triggered Sample Cell below. (Sample Cells in selected Sample Page is indicated. Also, default setting is equal to state of which the [PARAMETER [ < ]] button is pressed.

3

| Pad   | PARAMETER button      | Sample Slot | Triggered Cell      | Pad   | PARAMETER button      | Sample Slot | Triggered Cell      |
|-------|-----------------------|-------------|---------------------|-------|-----------------------|-------------|---------------------|
|       | PARAMETER[ < ] button |             | [ A ] Cell on Fig.2 |       | PARAMETER[ < ] button |             | [B] Cell on Fig.2   |
| PAD 1 | PARAMETER[ > ] button | Slot 1      | [C] Cell on Fig.2   | PAD 5 | PARAMETER[ > ] button | Slot 1      | [D] Cell on Fig.2   |
|       | PARAMETER[ < ] button | ā.          | [E] Cell on Fig.2   |       | PARAMETER[ < ] button | 00          | [F] Cell on Fig.2   |
| PAD 2 | PARAMETER[ > ] button | Slot 2      | [G] Cell on Fig.2   | PAD 6 | PARAMETER[ > ] button | Slot 2      | [H] Cell on Fig.2   |
|       | PARAMETER[ < ] button | 0           | [1] Cell on Fig.2   |       | PARAMETER[ < ] button | 0           | [ J ] Cell on Fig.2 |
| PAD 3 | PARAMETER[ > ] button | Slot 3      | [K] Cell on Fig.2   | PAD 7 | PARAMETER[ > ] button | SI0t 3      | [L]Cell on Fig.2    |
|       | PARAMETER[ < ] button | 0           | [M] Cell on Fig.2   |       | PARAMETER[ < ] button | 0           | [ N ] Cell on Fig.2 |
| PAD 4 | PARAMETER[ > ] button | 510[ 4      | [ O ] Cell on Fig.2 | PAD 8 | PARAMETER[ > ] button | 510[ 4      | [P] Cell on Fig.2   |

Figure 2

| SYNC MASTER  | 1              |             |               |
|--------------|----------------|-------------|---------------|
| Tight Kick   | LM Snare       | Decay HH    | Hand Clap     |
|              |                |             | ····          |
| A Basic Kick | SP Snare       | Noise HH    | M LFO Silen   |
| Hard Kick    | TR Snare       | Decay HH    | N Synth Tam   |
| Long Decay   | C LM Snare     | Lobit HH    | Crash Cym     |
| Ingit Rick   | The onare      |             |               |
| 🕨 CUE CU     | JP 0↓ ↓ 1/8 1/ | 4 1/2 1 2 🕨 | IN OUT ACTIVI |